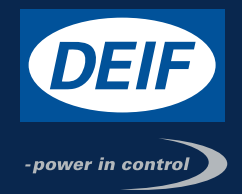

# QUICK START GUIDE

## Generator Protection Unit GPU 300

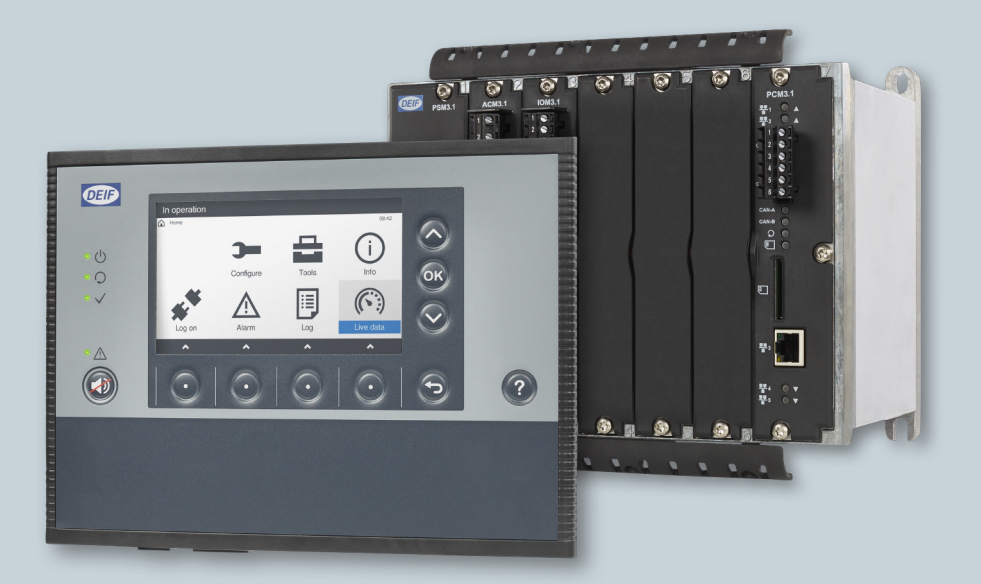

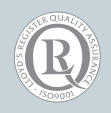

DEIF A/S · Frisenborgvej 33 · DK-7800 Skive Tel.: +45 9614 9614 · Fax: +45 9614 9615 Info@deif.com · www.deif.com

NÎ

Document no.: 4189341035A

#### 1. Introduction

| bout the quick start guide                   | 3                                                                                                    |  |  |  |
|----------------------------------------------|----------------------------------------------------------------------------------------------------|--|--|--|
| 1.1 General purpose                          | 3                                                                                                    |  |  |  |
| 1.2 Software version                         | 3                                                                                                    |  |  |  |
| .2 Warnings and safety                       |                                                                                                    |  |  |  |
| 2.1 Safety during installation and operation | 3                                                                                                    |  |  |  |
| 2.2 Controller power supply                  | 3                                                                                                    |  |  |  |
| 2.3 Factory settings                         | 4                                                                                                    |  |  |  |
| 2.4 Electrostatic discharge                  | 4                                                                                                    |  |  |  |
| Al<br>1.<br>1.<br>1.<br>1.<br>1.<br>1.       | About the quick start guide         1.1.1 General purpose         1.1.2 Software version         Warnings and safety         1.2.1 Safety during installation and operation         1.2.2 Controller power supply         1.2.3 Factory settings         1.2.4 Electrostatic discharge |  |  |  |

#### 2. Hardware setup

| 2.1 | Moun   | t the hardware          | 5 |
|-----|--------|-------------------------|---|
|     | 2.1.1  | Controller mounting     | 5 |
|     | 2.1.2  | Display unit mounting   | 6 |
| 2.2 | Wire t | the hardware            | 7 |
|     | 2.2.1  | Wire the controllers    | 7 |
|     | 2.2.2  | Wire the communication  | 7 |
|     | 2.2.3  | Wire the power supplies | 8 |

#### 3. Software setup

| 3.1 | PICUS                              | 9   |
|-----|------------------------------------|-----|
|     | 3.1.1 Download and install         | 9   |
|     | 3.1.2 First time log on            | 9   |
| 3.2 | Software configuration             | .10 |
|     | 3.2.1 Configure inputs and outputs | .10 |
|     | 3.2.2 Configure parameters         | .11 |
|     |                                    |     |

## 4. Display unit overview

| 4.1 | Display unit overview. | 12 | 2 |
|-----|------------------------|----|---|
|-----|------------------------|----|---|

## **1. Introduction**

## **1.1 About the quick start guide**

#### 1.1.1 General purpose

This is the quick start guide for DEIF's Generator Protection Unit, GPU 300. The guide provides the basic information to install and configure the GPU 300.

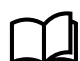

Refer to the **Designer's handbook**, **Installation instructions**, **Commissioning guidelines** and **PICUS manual** for more information.

#### 1.1.2 Software version

This Quick start guide corresponds to the following software versions.

Table 1.1Software versions

| Software | Details                  | Version         |
|----------|--------------------------|-----------------|
| PCM APPL | Controller application   | GPU 300 1.0.x.x |
| DU APPL  | Display unit application | GPU 300 1.0.x   |
| PICUS    | PC software              | 1.0.x.x         |

### **1.2 Warnings and safety**

#### 1.2.1 Safety during installation and operation

Installing and operating the equipment may require work with dangerous currents and voltages. The installation must only be carried out by authorised personnel who understand the risks involved in working with electrical equipment.

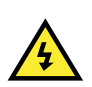

DANGER!

Hazardous live currents and voltages. Do not touch any terminals, especially the AC measurement inputs and the relay terminals. Touching the terminals could lead to injury or death.

#### **1.2.2 Controller power supply**

If the controller has no power supply, it is OFF and does not provide any protection to the system. The controller cannot enforce any trip, block, or latch when it is off. All the controller relays de-energise.

The controller must have a reliable power supply, which must include a backup power supply. In addition, the switchboard design must ensure that the system is sufficiently protected if the controller power supply fails.

#### 1.2.3 Factory settings

The controller is delivered pre-programmed from the factory with a set of default settings. These settings are based on typical values and may not be correct for your system. You must therefore check all parameters before using the controller.

#### 1.2.4 Electrostatic discharge

You must protect the equipment terminals from static discharge during handling, including installation and dismounting. Once the equipment is correctly installed and the frame ground is connected, it is no longer necessary to protect the terminals from static discharge.

## 2. Hardware setup

### **2.1** Mount the hardware

#### 2.1.1 Controller mounting

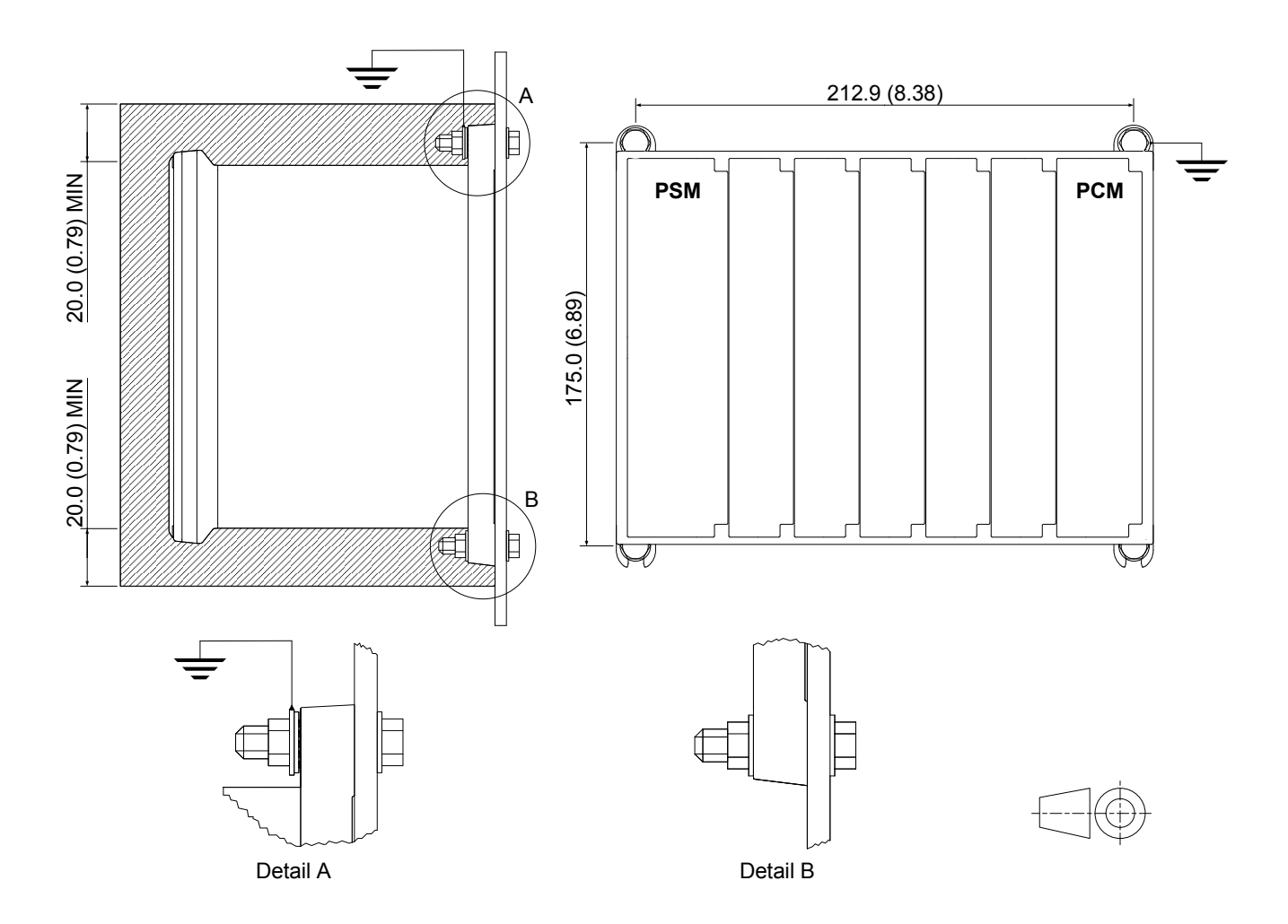

1. Check the available space at the vertical mounting position. There should be a minimum of 20 mm (0.79 inches) of free space above and below the controller for ventilation.

## i) INFO

More free space might be required for the communication cable connectors and the cable bend radius.

- Mount the rack at the mounting position with the PSM on the left and the PCM on the right when looking at the controller from the front.
- 3. One mounting position should be grounded. See Detail A.

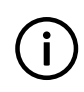

#### INFO

The grounded position must have a toothed lock washer between the controller foot and the earth connection.

#### 2.1.2 Display unit mounting

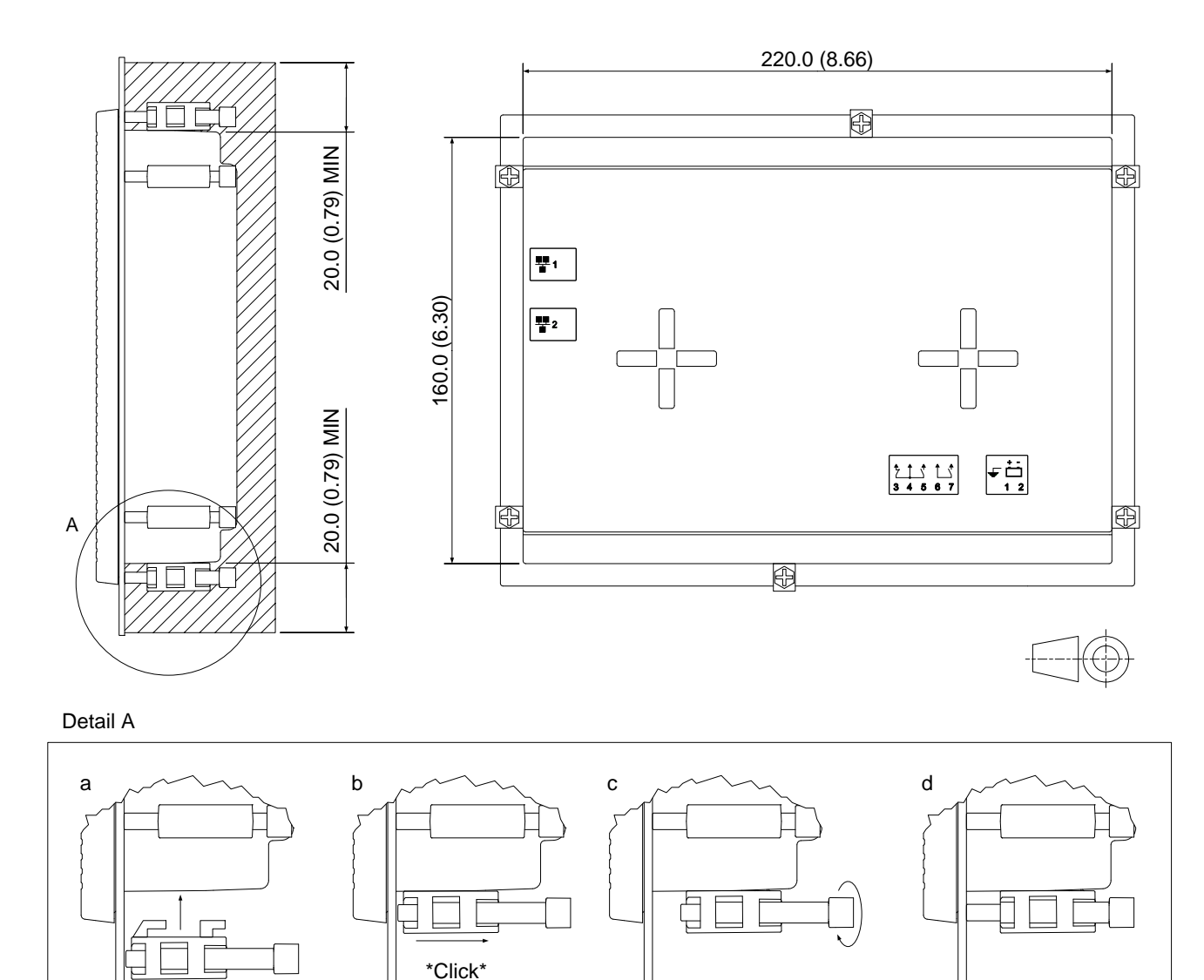

1. Check the available space at the vertical mounting position. There should be a minimum of 20 mm (0.79 inches) of free space above and below the controller for ventilation.

#### i INFO More

More free space might be required for the communication cable connectors and the cable bend radius.

- 2. Slide the display unit into the mounting position.
- 3. Click in, and fasten the securing screws. See Detail A.

## **2.2 Wire the hardware**

#### 2.2.1 Wire the controllers

Connect the wires to the front of the controller modules according to the system design.

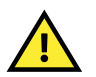

### CAUTION

Do NOT connect the power cables at this time.

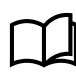

Refer to the **Designer's handbook**, **Installation instructions** and **Commissioning guidelines** for more information.

#### 2.2.2 Wire the communication

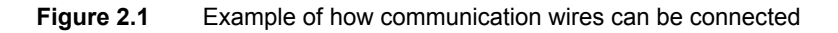

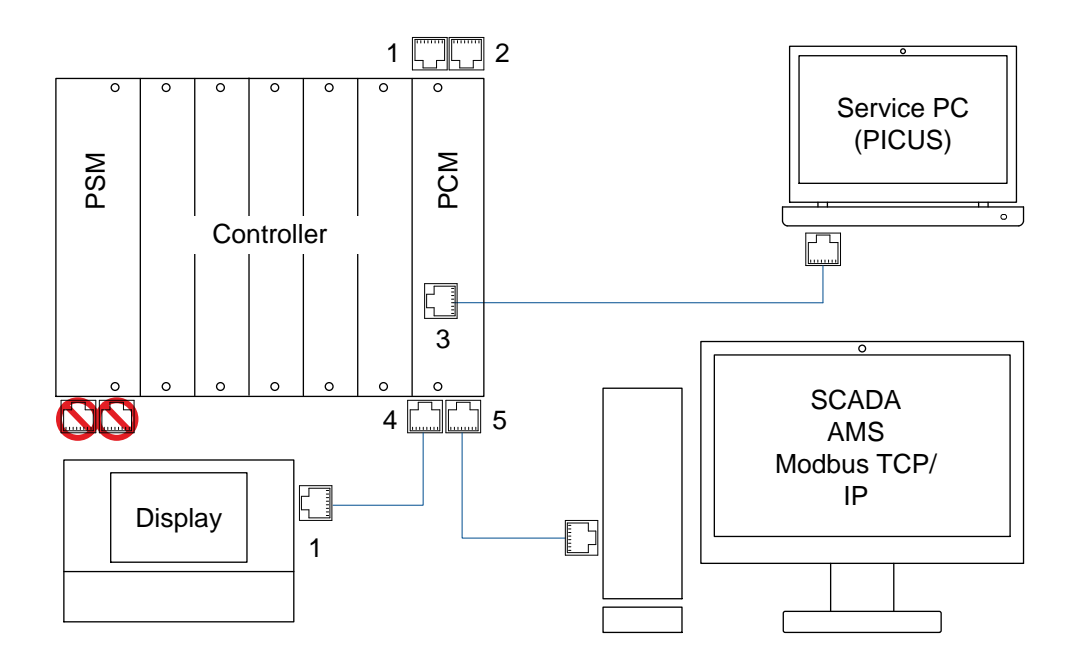

Connect the communication wires according to the system design.

- The diagram shows the recommended default connection for the Ethernet cables.
- The service PC, SCADA, alarm management system (AMS) and modbus TCP/IP connections can be connected to any controller in the network.

#### 2.2.3 Wire the power supplies

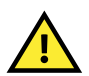

#### CAUTION

Ensure the power supply is OFF before connecting the power supply to the controllers and display units.

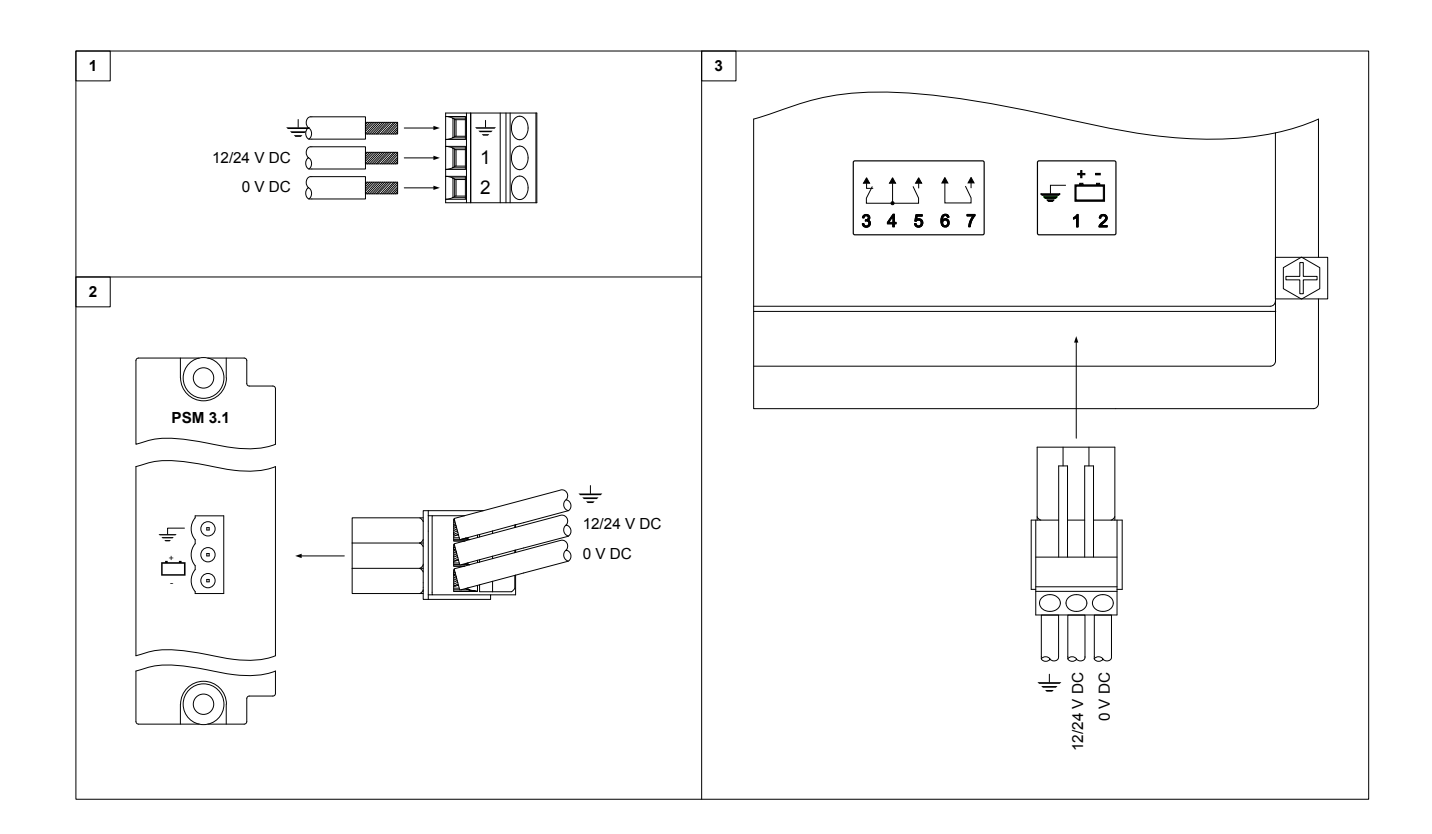

- 1. Connect the wires from the power supply to the power terminal blocks for the controllers and the display units.
- 2. Insert the power terminal blocks into the power terminals of the controllers' modules.
- 3. Insert the power terminal blocks into the power terminals of the display units.
- 4. Turn on the power.

## 3. Software setup

## 3.1 PICUS

#### 3.1.1 Download and install

- 1. Visit <u>http://www.deif.com/software/software-download</u>.
- 2. Select PICUS software from the list and submit your email address to receive a download link.
- 3. Follow the link in the email to download the software.
- 4. Launch the PICUS installer.
- 5. Follow the on-screen instructions to install PICUS.

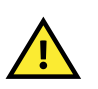

#### CAUTION

PICUS uses *Bonjour* for the network detection on the DEIF network. You must install *Bonjour*, or already have this installed on your computer.

#### 3.1.2 First time log on

#### Logon

- 1. Connect the service computer, with PICUS installed, to the controller.
- 2. Launch PICUS from the installed location.
- 3. In PICUS, select the controller from the list and select **Connect** *st* at the bottom of the window.
- 4. Select the Admin user (default password: 0000004).
- 5. Log on using the default password.

#### Change administrator password

- 1. Go to Tools > Advanced > Permissions > Users.
- 2. Select Admin and click Edit 👛 .
- 3. Confirm the Old password, then enter and confirm the New password. Select **Save**  $\square$ .
- 4. Click **Write** in the right side panel.

#### Change date and time

- 1. Go to Tools > Date and time.
- 2. Enter the correct date and time.
- 3. Click Write <sup>IIII</sup> in the right side panel.

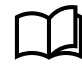

See the **PICUS manual** for more information.

## 3.2 Software configuration

#### 3.2.1 Configure inputs and outputs

|                             | Controller rac             | k                                                                                           | S            | lot 1, termi       | nals 3, 4   D | igital output |        |   |     |                  |                      |
|-----------------------------|----------------------------|---------------------------------------------------------------------------------------------|--------------|--------------------|---------------|---------------|--------|---|-----|------------------|----------------------|
| CO 2005 1                   | ACU11 10011                |                                                                                             |              | Name               |               | PSM out 1     |        |   | Rei | name             | _                    |
| •                           |                            | 1<br>1<br>1<br>1<br>1<br>1<br>1<br>1<br>1<br>1<br>1<br>1<br>1<br>1<br>1<br>1<br>1<br>1<br>1 |              | Coil state         | Normally      | de-energised  | × Alam | S |     | Functions        |                      |
| •                           |                            |                                                                                             |              |                    | _             | 7             |        |   |     |                  | _                    |
| истилие за<br>1 1 1 1 0     |                            | 7-<br>2-                                                                                    | :.           |                    | י   י         | -             |        |   |     | 1/0              | Menu<br>¢            |
| L,                          |                            |                                                                                             |              |                    |               | ļ             |        |   |     | Input/output     | Paramete             |
|                             | Terminals                  |                                                                                             |              |                    | NO<br>3       | 4             | Í      |   |     | &<br>CustomLogic |                      |
| PSM3.1, S<br>State/Value Te | ot 1<br>rminal(s) Name     | Type Fun                                                                                    | ction Alar   |                    |               |               |        |   |     | G                | Actions              |
| True 3,<br>True 5,          | 4 PSM out 1<br>6 PSM out 2 | DO yes(<br>DO yes(                                                                          | 1) -<br>1) - | Function           |               |               |        |   |     | Refresh          | ₩ <b>↓'</b><br>Write |
| True 7,                     | 8 PSM out 3                | DO yes(                                                                                     | 1) -         | Coil<br>NO Circuit |               |               |        |   |     | _                | -                    |
|                             |                            |                                                                                             |              | no onour           |               |               |        |   |     |                  |                      |
|                             |                            |                                                                                             |              |                    |               |               |        |   |     |                  |                      |
|                             |                            |                                                                                             |              | Ð                  |               |               |        |   |     |                  |                      |
| <                           |                            |                                                                                             |              | Save               |               |               |        |   |     |                  |                      |
|                             |                            |                                                                                             |              |                    |               |               |        |   |     |                  |                      |

- 2. Select the controller module to configure.
- 3. Select the terminal to configure.

4. Configure the terminal and click **Save** when the configuration is complete.

5. Repeat step 3 and step 4 for the remaining terminal configurations.

6. Click Write in the right side panel.

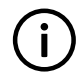

#### INFO

You only configure the controller that you are Logged on and Connected to.

#### 3.2.2 Configure parameters

(

| <b>*</b>                                                                                                    |                                                                                                    |                                                                                                    |                  |
|----------------------------------------------------------------------------------------------------|----------------------------------------------------------------------------------------------------|----------------------------------------------------------------------------------------------------|------------------|
| Connect                                                                                                    | Live data Supervision A                                                                                                    | larms Log Tools Configure                                                                                                    | -gover in centre |
| ∲ <mark> </mark> ∳ Para                                                                                                    | meters                                                                                                    | Parameters > Generator > Nominal settings                                                                                                    |                  |
| <ul> <li>AC configu</li> <li>Generator</li> <li>Nominic</li> <li>Voltage</li> <li>Curren</li> <li>Freque</li> <li>Power</li> <li>Reactiv</li> <li>Busbar</li> <li>4th current</li> <li>Breakers</li> <li>Synchroni</li> <li>Non-essent</li> <li>Power sup</li> <li>Alarma hor</li> </ul> | al settings<br>e protections<br>t protections<br>noy protections<br>protections<br>ye power protections<br>t input<br>sation<br>tial load trip<br>iply | Voltage (V)           Nominal           400           V           Current (I)           Nominal           867           A           Frequency (f)           Nominal           50           Hz           Calculation method           Reactive power (Q) pominal | I/I Arameters    |
| Name                                                                                                    | Value                                                                                                    | Q nominal calculated * No calculation *                                                                                                    | Actions 🔨        |
| Parameter                                                                                                    | Nominal                                                                                                    | Bower (B)                                                                                                    |                  |
| Description                                                                                                    | -                                                                                                    | Nominal                                                                                                    |                  |
| Vinimum                                                                                                    | 10                                                                                                    | 480 kW                                                                                                    | Retresn VVnte    |
| Maximum                                                                                                    | 160000                                                                                                    |                                                                                                    |                  |
| Default value                                                                                                    | 400                                                                                                    | Apparent power (S)                                                                                                    |                  |
| Surrent value                                                                                                    | 400                                                                                                    | Nominal                                                                                                    |                  |
| Vodified                                                                                                    | -                                                                                                    | 530 KVA                                                                                                    |                  |
|                                                                                                    |                                                                                                    | Power factor (PF)                                                                                                    |                  |
|                                                                                                    |                                                                                                    | Nominal 0.9                                                                                                    |                  |
|                                                                                                    |                                                                                                    |                                                                                                    |                  |

#### 1. Go to Configure > Parameters.

- 2. Select the parameter group that you want to configure from the list.
- 3. Select and configure the parameter. Additional information about the parameter that you are configuring is displayed under Info.
- 4. Repeat step 2 and step 3 for the remaining parameters.

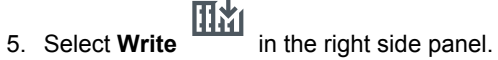

INFO You only configure the controller that you are Logged on and Connected to.

İ

# 4. Display unit overview

## 4.1 Display unit overview

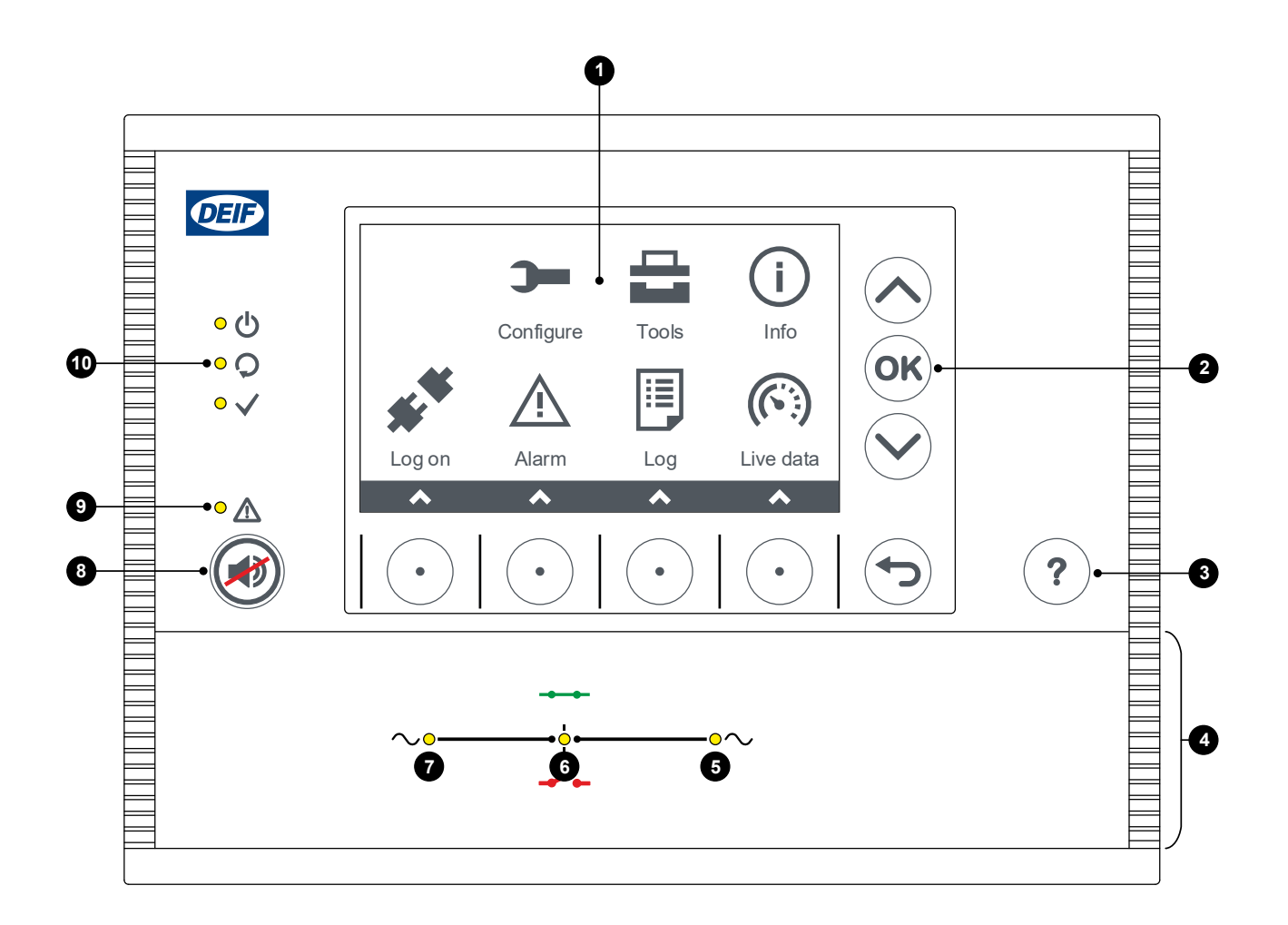

| Number | Name                               | Function                                                                                          |
|--------|------------------------------------|---------------------------------------------------------------------------------------------------|
| 1      | Screen                             | Displays the menus and status of the connected controller.                                        |
| 2      | Navigation push buttons            | Eight push buttons to navigate the menus and make configurations.                                 |
| 3      | Help                               | Opens help for the screen that you are viewing.                                                   |
| 4      | Display unit<br>configurable folio | The LEDs and picture on the bottom of the folio vary according to the display unit option chosen. |

| Number | Name                      | Function                                                                                                    |  |  |  |
|--------|---------------------------|----------------------------------------------------------------------------------------------------|--|--|--|
| 5      | Busbar LED                | <ul> <li>Green: The busbar voltage and frequency are OK.</li> <li>Green (flashing): The busbar voltage and frequency are OK, but the V&amp;Hz OK timer is still running.</li> <li>Yellow: The busbar voltage and frequency are measurable, but not OK.</li> <li>Red: The busbar voltage is too low to measure (for example, during a blackout).</li> </ul>      |  |  |  |
| 6      | Breaker LED               | Green: The breaker is closed.<br>Red: The controller tripped the breaker, and the trip alarm is unacknowledged and/or the<br>alarm condition is still present.<br>Red (flashing): Any generator breaker trip alarm is active.<br>OFF: The breaker is open.                                                                                                    |  |  |  |
| 7      | Generator LED             | <ul> <li>Green: The generator voltage and frequency are OK.</li> <li>Green (flashing): The generator voltage and frequency are OK, but the V&amp;Hz OK timer is still running.</li> <li>Yellow: The generator voltage and frequency are measurable, but not OK. The breaker cannot close.</li> <li>OFF: The generator voltage is too low to measure.</li> </ul> |  |  |  |
| 8      | Silence horn              | Stop the horn output immediately.                                                                                                    |  |  |  |
| 9      | Alarm LED                 | Red (constant): Alarm(s) active, and all alarms acknowledged.<br>Red (flashing): Unacknowledged alarm(s).<br>Yellow: Unlatched alarms can be reset (when no other alarms require action).<br>Green (flashing): Only unacknowledged alarm(s) where the alarm condition has cleared.<br>Green (constant): No alarms.                                              |  |  |  |
|        | Controller status<br>LEDs |                                                                                                    |  |  |  |
|        | O Display unit power OK   | <b>Green (constant)</b> : The display unit power is OK.<br><b>OFF</b> : The display unit power is not OK.                                                                                                    |  |  |  |
| 10     | Self-check OK             | <b>Green (constant)</b> The controller self-check is OK.<br><b>OFF</b> : The controller self-check is not OK, or there is no connection to the controller.                                                                                                    |  |  |  |
|        | ✓ Ready for operation     | <b>Green (constant)</b> : There is no alarm action (trip) that prevents the equipment from connecting and supplying power.<br><b>OFF</b> : There is an alarm action (trip) that prevents the equipment from connecting and supplying power.                                                                                                    |  |  |  |